# Booking Burials with Telford & Wrekin Council

# A guide for Parishes

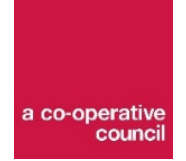

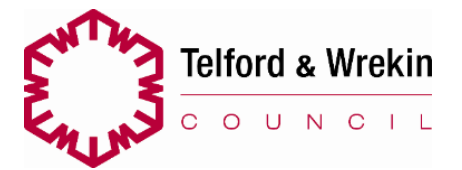

# **Contents**

- Create a My Telford account
- Instructions for Booking
  - Form one Notification of burial and booking
  - Form two Deceased details
- Flow chart of process

All of the online forms and links to PDFs of documents that you will need can be found at www.telford.gov.uk/burialbooking

# New contact details for Register Office regarding burials

New email address - burials@telford.gov.uk

# Create a My Telford account

Once you have created a My Telford account you won't need to input your details every time you have to complete this form. You will just need to log in

Please make sure that you create the account using your business details and not your personal contact information and address.

To create a My Telford account go to

http://www.telford.gov.uk/info/20328/my\_telford/3281/my\_telford

# Make a provisional booking

#### Choose either full burial or cremated remains

|                   |           | tanda mata<br>Coureit                |   |
|-------------------|-----------|--------------------------------------|---|
|                   | Burials b | ookings                              |   |
| Select service    |           |                                      |   |
| Burials<br>1 hour | 0         | Burial of cremated remains<br>1 hour | 0 |

#### Choose the date and time of the burial

19 April, 10:00

< > April 2019 Мо Tu We Th Fr Sa Su 10:00 10:30 11:00 1 2 3 4 5 6 7 11:30 12:30 12:00 8 12 9 10 11 13 14 13:00 13:30 14:00 19 15 14:30 15:00 15:30 16 17 18 20 21 22 23 24 25 26 27 28 29 30

# Complete the small form below so that if any details come into the form incorrectly we can check them

|                  | Add your details               |  |
|------------------|--------------------------------|--|
| Name             |                                |  |
| Email address    |                                |  |
| Phone number     |                                |  |
|                  |                                |  |
|                  |                                |  |
|                  | Provide additional information |  |
| Name of deceased | Provide additional information |  |
| Name of deceased | Provide additional information |  |

# Click on the book button to confirm your booking

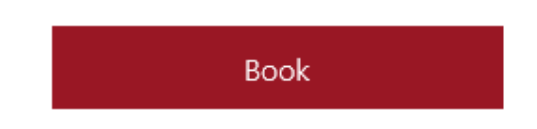

# **Confirmation email**

This email will contain your booking details and a link to manage your bookings. This link will enable you to change the booking time and date or cancel your booking.

NOTE: This booking is only provisional – no notification will go to the site technician and this booking will not be confirmed until you have completed Form 1 – Notice of burial booking

# Instructions for booking a burial

# Form one – Notification of burial and booking

NOTE: This is a smart form and the questions that you are presented with will depend on your answers to questions. When you answer some of the dropdowns other questions will appear.

#### The answer to this question is NO

| Notice Of Burial                             | l                                     |
|----------------------------------------------|---------------------------------------|
|                                              |                                       |
| Is this in regards to a Private Funeral? (If | you are not using a Funeral Director) |
|                                              | ✓                                     |

v

## The answer to this question is PARISH

Are you a Parish or Funeral Director?

## Choose your cemetery

Parish Cemetery Choice

# Enter the details of the deceased

Details of Deceased

Forename(s)

Surname

Is this a request for burial of double cremated remains container?

If you answer yes to this question another two boxes will appear asking you for details of the second deceased

 Will it be a graveside service?

 Yes
 No

If the burial is to take place within 48 hours then please complete the form, submit and phone the Register Office

Yes

Please state religion

#### Date & Time of Interment

To book a burial within 48 hours please complete all of the fields within this form and then contact the burials office on 01952 382450 to make your booking.

V

#### Enter your booking date and time

| Booking Date |  |  |
|--------------|--|--|
|              |  |  |
|              |  |  |
| Booking Time |  |  |
|              |  |  |

#### Enter whether this is a new purchase and if not enter the sub section and plot number

| Is this a new purchase? |   |
|-------------------------|---|
|                         | ~ |
|                         |   |
| Sub-Section             |   |
|                         |   |
|                         |   |
| Plot                    |   |
|                         |   |
|                         |   |

#### This completes form one – please ensure that you submit the form

#### Confirmation email

This email will confirm the details that you have entered and will contain a link to Form 2. Form 2 must be completed at least 48 hours before the interment is due to take place. Failure to provide these details may mean that the booking is cancelled as we need to ensure that the correct equipment is on site.

## Form two - details of the deceased

#### **Enter Parish**

| 🚯 Notice Of Burial - Updated Information |   |
|------------------------------------------|---|
|                                          |   |
| Are you a Parish or Funeral Director?    |   |
| Parish                                   | ~ |
|                                          |   |

# Enter the name of the deceased

Deceased Forename(s)

Deceased Surname

#### Enter whether there will be a graveside service

Will it be a graveside service? Yes No

# Choose from Coffin, casket or ashes

What type of burial will it be?

#### Give details of the size of the container

| What is the size of the coffin/casket/ashes container?<br>Length |
|------------------------------------------------------------------|
| Please provide this in foot and inches                           |
| Width                                                            |
| Please provide this in inches                                    |
|                                                                  |

v

#### This information will go to the site technician to help them plan

| Will there | be a Minis | ter present? |
|------------|------------|--------------|
| Yes        | No         |              |

If you chose yes to this question you will get a reminder to make sure that the headstone is removed 24 hours before the burial is due to take place

| Is there an existing memorial on the grave?<br>Yes No                                                        |  |
|----------------------------------------------------------------------------------------------------|--|
| Please note that this will need to be removed by a licenced stonemason at least 24 hours before the funeral. |  |

The answers to these questions will go to the site technician to help him with sizes

| Full burial gra        | ive depth?                 |  |
|------------------------|----------------------------|--|
| Single                 | ~                          |  |
| Will the coffin<br>Yes | No                         |  |
| What number            | of tapes will be required? |  |
| 2                      | 3                          |  |

If you chose yes to this question you will get a reminder to advise the family of safety around an open grave

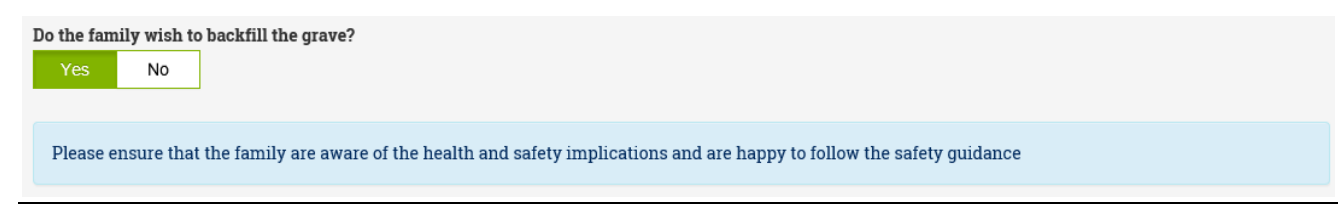

# This is your opportunity to pass on any further information to the site technician that may help

 Please provide details of any special requirements.

 e.g. wicker coffin, oversize casket, brick chamber

This completes form 2 – please ensure that you submit the form

You will receive a confirmation email with all of the details that you have entered on form 2.

# Parish burials booking flowchart

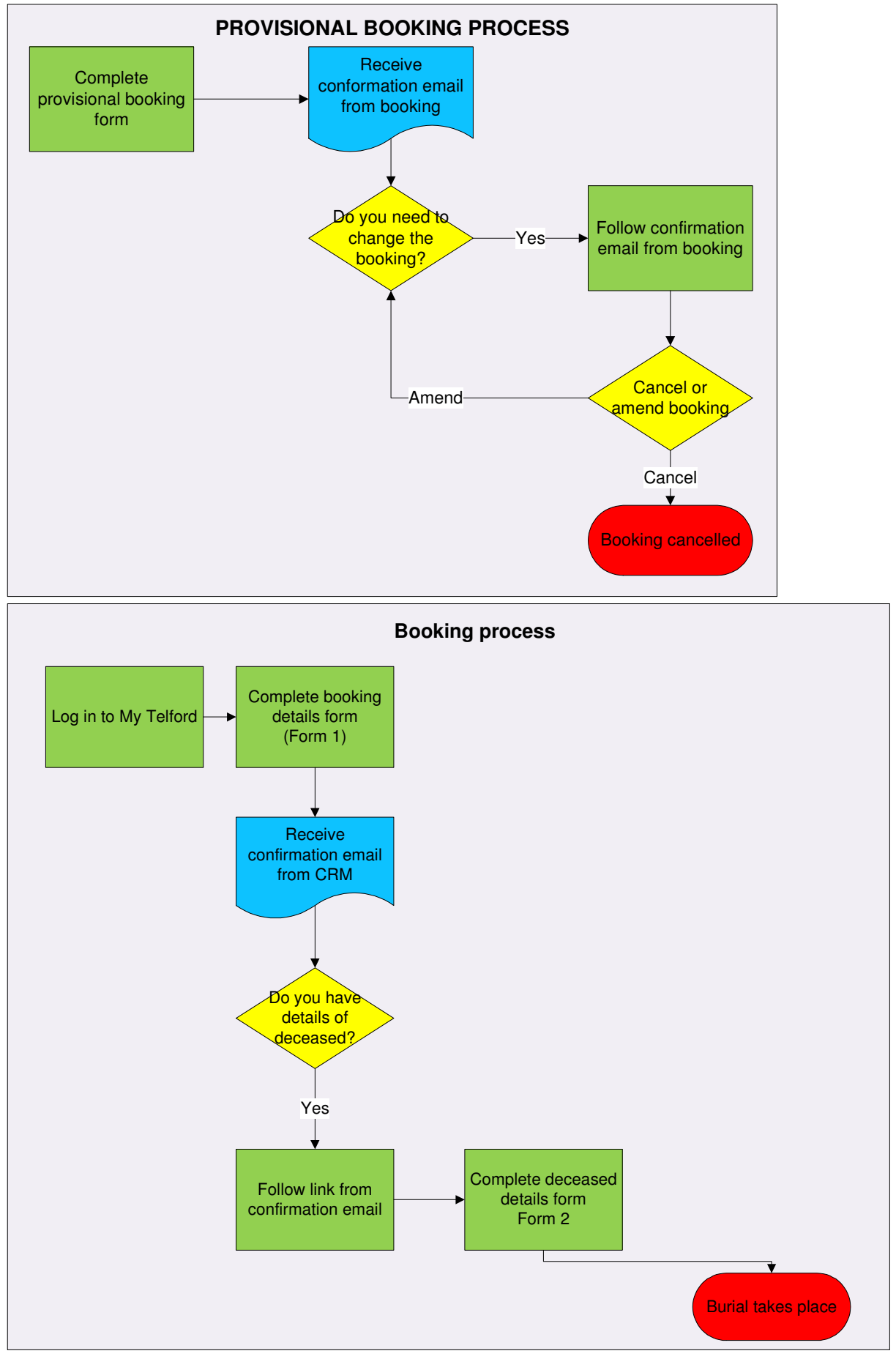